# Jednoduchý návod k použití programu Vinotéka 2006, v 2.0

Demeter Jurista © 2006 25.01.2006

# Obsah

| Obsah                                                                          | 2  |
|--------------------------------------------------------------------------------|----|
| Instalace programu                                                             | 3  |
| Spuštění programu                                                              | 3  |
| Popis hlavního panelu                                                          | 3  |
| Menu                                                                           | 4  |
| Panel Regály                                                                   | 4  |
| Panel Boxy                                                                     | 5  |
| Panel Láhve                                                                    | 6  |
| Založení nového regálu                                                         | 6  |
| Editace informací o Regálu                                                     | 7  |
| Vložení láhve do boxu                                                          | 8  |
| Detaily dialogů pro určení barvy, chuti a vůně                                 | 9  |
| Umístění v boxu (registrovaná verze)                                           | 12 |
| Převzetí láhve ze seznamu (registrovaná verze)                                 | 13 |
| Editace vybrané láhve                                                          | 14 |
| Kopírování a vložení láhve                                                     | 15 |
| Grafické znázornění uložení láhve                                              | 17 |
| Zrušení láhve                                                                  |    |
| Zrušení regálu                                                                 | 19 |
| Registrace programu                                                            | 19 |
| Průběh registrace                                                              | 20 |
| Výhody registrace                                                              | 20 |
| Hledání ve vinotéce (registrovaná verze)                                       | 20 |
| Seznam všech lahví (registrovaná verze)                                        | 21 |
| Seznam láhví s dosaženou nebo překročenou dobou archivace (registrovaná verze) |    |
| Ukončení programu                                                              | 23 |

#### Instalace programu

Zkontrolujte si, zda je ve Vašem počítači nainstalována Java 1.4 nebo vyšší, stačí zadat v příkazové řádce (cmd) příkaz ve formátu: java.exe -version

Pokud nemáte nainstalovanou Javu, instalaci je možné stáhnout z této adresy: <u>https://jsecom16.sun.com:443/ECom/EComActionServlet;jsessionid=8C93C91B2B22ABEC</u> <u>CE393CF89E49D40E</u>

Jestliže je na Vašem počítači nainstalovaná Java, stačí vytvořit adresář Vinotéka a do něj uložit soubor Vinoteka.zip, který následně "rozbalíte" pomocí standardního programu WinZip atp. Tím je instalace programu ukončena.

#### Spuštění programu

Program Vinotéka 2006 se spouští batch-souborem Vinoteka.bat. Po jeho spuštění se objeví následující okno:

| 🔹 Vendőka: 20                                                        | Bri morașetanomă diamatoze, zbývár ( | Sticken           |           | ×   |
|----------------------------------------------------------------------|--------------------------------------|-------------------|-----------|-----|
| Regégi Lérve                                                         | Nástice Info Konec                   |                   |           |     |
|                                                                      |                                      |                   |           |     |
| - તેમ                                                                |                                      | Callers -         |           |     |
|                                                                      |                                      | S .               | Huis Co   |     |
| <egel:< th=""><th></th><th>Pategonas</th><th></th><th></th></egel:<> |                                      | Pategonas         |           |     |
|                                                                      |                                      | NAMES             | Rea:      |     |
|                                                                      |                                      | Tap               |           |     |
|                                                                      |                                      | OPC R             |           |     |
| 908y3                                                                |                                      | PRANSING          | ev fo A - | *   |
|                                                                      |                                      | Rođi k            |           | de: |
|                                                                      |                                      | Freducenc         | Tenore    | x [ |
|                                                                      |                                      | Cb asc            | - danket. |     |
|                                                                      |                                      | Cbec:             |           |     |
| - Bc>y                                                               |                                      | 1980              | - Nákup - |     |
|                                                                      |                                      | zemé puvodu       |           |     |
| B004                                                                 |                                      | (figures as)      | Kakup di  |     |
|                                                                      |                                      | As to Scelip      | Mis i :   |     |
|                                                                      |                                      | e <sub>ello</sub> | (-a.»:    |     |
|                                                                      |                                      | Hodinacioni       |           |     |
|                                                                      |                                      | Farvac            |           |     |
| -3 (75)                                                              |                                      | a.s               |           |     |
|                                                                      |                                      | 2005              |           |     |
|                                                                      |                                      | # pokraCir        |           |     |
|                                                                      |                                      | Collector         |           |     |
|                                                                      |                                      |                   |           |     |

Program je distribuován jako neregistrovaná demoverze, kterou je možné ihned registrovat pomocí registračního kódu.

## Popis hlavního panelu

#### Menu

| 🛓 Vinoté   | ka 2005                                                    |
|------------|------------------------------------------------------------|
| Regály L   | .áhve Nástroje Info Konec                                  |
| R          |                                                            |
|            |                                                            |
| Regály     | Založení nového regálu                                     |
|            | Editace regálu                                             |
|            | Zrušení regálu                                             |
| Láhve      | Založení informací o nové láhvi                            |
|            | Editace informací o láhvi                                  |
|            | Kopírování informací o láhvi                               |
|            | Vložení informací o láhvi                                  |
|            | Zrušení informací o láhvi                                  |
|            | Umístění láhve v regálu                                    |
| Nástroje   | Hledání                                                    |
|            | Přehled všech lahví v archivu                              |
|            | Přehled lahví s dosaženou nebo překročenou dobou archivace |
| Info       | O programu                                                 |
| <b>T</b> 7 | Registrace programu                                        |
| Konec      | Konec programu                                             |

R R )

L

E

☑

?

K

#### Panel Regály

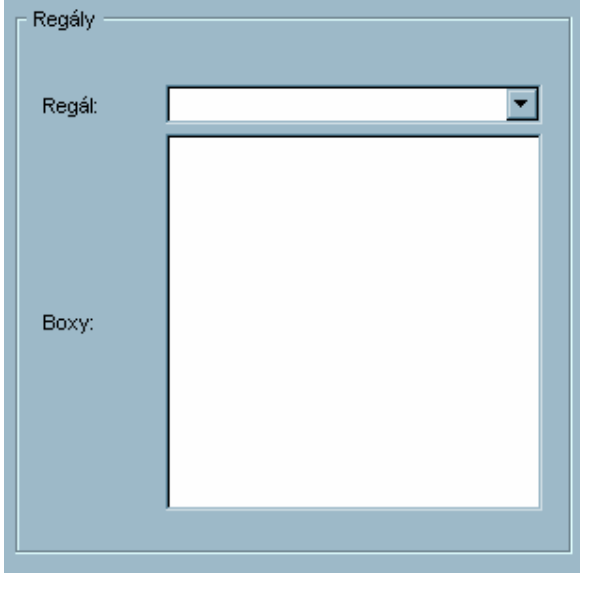

Regál – zde je možné vybrat si již existující Regál podle popisu

Boxy – zde je zobrazen přehled jednotlivých boxů v regálu s automatickým označením RxSy, kde R odpovídá řadě a S sloupci, tj. R1S2 je box v první řadě v druhém sloupci.

| allel Doxy |   |
|------------|---|
| Воху —     |   |
|            |   |
| Box:       |   |
|            |   |
|            |   |
|            |   |
|            |   |
|            |   |
| Láhve:     |   |
|            |   |
|            |   |
|            |   |
|            |   |
|            | I |
|            |   |

Výběr jednoho boxu se provádí klikem na řádek s jeho označením. **Panel Boxv** 

Box – Jméno boxu

Láhve – Přehled láhví v daném boxu ve zkrácené podobě Název (Odrůda) | Přívlastek | Ročník

Výběr jedné láhve se provádí klikem na řádek s popisem láhve

#### Panel Láhve

| Vino            |                                          | Umístění —  |            |
|-----------------|------------------------------------------|-------------|------------|
| Kategorie:      | Vína červená polosladká                  |             |            |
| Název:          | Cabernet                                 | Řada:       | 1          |
| Тур:            | Odrůdové víno jakostní                   | Sloupec:    | 1          |
| Odrůdy:         | Cabernet Sauvignon                       |             |            |
| Přívlastek:     | Jakostní                                 | Archivace - |            |
| Ročník:         | 2004                                     | Daharah     |            |
| Producent:      |                                          | Doba od:    |            |
| Oblast:         |                                          | Teplota od: |            |
| Obec:           |                                          | Vlhkost od: | 0 do:  0   |
| Trať:           |                                          | - Nákup     |            |
| Země původu:    | ,<br>Moldávie                            |             |            |
| Objem lahve:    | 0.75                                     | Nákup dne:  | 09.07.2005 |
| Alkohol % obj.: | 11.0                                     | Místo:      | Makro      |
| Šarže:          | ,<br>                                    | Cena:       | 0.0        |
| Hodpocepí       | ,                                        |             |            |
| -               |                                          |             |            |
| Barva:          | cista, rubinove cervena, stredni,        |             |            |
| Chuť:           |                                          |             |            |
| Vůně:           | Fialky, šafrán                           |             |            |
| K pokrmům:      | zvěřina - jednoduchá úprava - medailonky |             |            |
| Celkově:        | 2 - velmi dobré                          |             |            |

Panel Víno – popis vína, tj. kategorie, název, typ, odrůdy, přívlastek, atd. Panel Hodnocení – barva, chuť, vůně Panel Umístění – řada v boxu, sloupec v boxu Panel Archivace – informace k archivaci dané láhve

Panel Nákup - informace o nákupu dané láhve

#### Založení nového regálu

V Menu se vybere položka Regály / Nový nebo se stiskne tlačítko 🔳. Objeví se následující okno:

| Vinotéka 2005          |           | × |
|------------------------|-----------|---|
| ſ <sup>Regál</sup> ─── |           |   |
|                        |           |   |
| 1-6                    |           |   |
| Jmeno:                 |           |   |
| Počet řad:             | 1         |   |
| Počet sloupců:         | 1         |   |
| Počet řad v boxu:      | 1         |   |
| Počet sloupců v boxu:  | 10        |   |
| Max. láhví v boxu:     | 10        |   |
|                        |           |   |
|                        | OK Storno |   |
|                        |           |   |

Jméno – popis regálu, např. "Sklep vlevo" nebo "Regál na červená vína" Počet řad – počet boxů v jednom sloupci v regálu Počet sloupců – počet boxů v jedné řadě v regálu Počet řad v boxu – počet láhví, které se vejdou do jednoho boxu na sebe Počet sloupců v boxu – počet láhví, které se vejdou do jednoho boxu vedle sebe Max. lahví v boxu – maximální počet lahví v jednom boxu (Počet řad v boxu x Počet sloupců v boxu, automaticky vypočítáno)

Po vyplnění jména a dalších údajů stačí potvrdit stiskem "OK", provede se uložení nastavení pro tento regál. Jeho popiska se objeví v seznamu regálů v panelu Regály.

#### Editace informací o Regálu

V Menu se vybere položka Regály / Editace nebo se stiskne tlačítko Dijeví se následující okno:

| Vinotéka 2005          |             | × |
|------------------------|-------------|---|
| Г <sup>Regál</sup> ——— |             |   |
|                        |             |   |
|                        |             |   |
| Jméno:                 | Regál 4 * 4 |   |
| Počet řad:             | 4           |   |
| Počet sloupců:         | 4           |   |
| Počet řad v boxu:      | 3           |   |
| Počet sloupců v boxu:  | 3           |   |
| Max. láhví v boxu:     | 9           |   |
|                        |             |   |
|                        | OK Storno   |   |
|                        |             |   |

Editovat lze pouze jméno regálu, ostatní údaje zůstávají beze změny.

#### Vložení láhve do boxu

Pro vložení láhve do boxu je třeba zvolit box, do kterého se láhev vloží.

Jestliže je vybrán box, je možné vložit novou láhev buď z Menu nebo tlačítkem . Objeví se následující okno:

| Vinotéka 2005   |                                 |                                 |                         |             | 2     |
|-----------------|---------------------------------|---------------------------------|-------------------------|-------------|-------|
| Vinc            |                                 | LERISM                          | And Natio               |             |       |
| Казероне        | Vîna červené polosladká 👘 🕋     |                                 | Lobe od: 0              |             | u ict |
| Názov           | Cabernet                        | Kace:                           | Teoloca od 🛛 0          |             | do: 0 |
| Tyre            | Cabile na sve njekostni 💿 💌     | Skupec:                         | Sille strate 0          |             | te p  |
| Veters          | Cabernet Set vignor             | <br>Roce at the set             | (45)up                  |             |       |
| P#Mastex        | Jakostn'                        | <br>Shines shires [1]           | Listum hákupu;          | 35-37-2005  |       |
| Foi il:         | ku.                             | Obsazenost powu                 | Misse nékupu            | Makic       |       |
| Frequeent;      |                                 |                                 | C 11                    | <b>D.</b> 0 |       |
| CE est:         |                                 | <br>Přednastavené               |                         |             |       |
| 61 s s          |                                 | vhablá una căsvá una š          | ervená                  |             |       |
| i set           |                                 | Hyzinki Vinstvi (jakostri —   V | nné sklapy Value   1995 | -Jun        |       |
| Země původu     | Moldêr e                        |                                 |                         |             |       |
| First           | li suji na navi dovo na skoluji |                                 |                         |             |       |
| chuế            |                                 |                                 |                         |             |       |
| Sáně            | Fieldy, Sairán                  |                                 |                         |             |       |
| k nike ú s      | sygne for province 🔹            |                                 |                         |             |       |
| Obrem lahve:    | LA .                            |                                 |                         |             |       |
| Alkonolit% co). | .1.0                            |                                 |                         |             |       |
| * e 5           |                                 | <u> </u>                        | 53                      | 1           |       |
| Hochocens       | 2 - ve Tildobre 📉               |                                 | P ROOK                  |             |       |
|                 |                                 | 05 <b>5</b> m                   |                         |             |       |

Kde je možné postupně zadávat požadované informace k dané láhvi vína. Pro zjednodušení zadávání je možné některé položky zadávat klikem na výběr (tlačítko .....).

Jako další ulehčení je pro registrované uživatele k dispozici seznam přednastavených vín, v pravé části dialogu je možné si vybrat a pomocí tlačítka "Převzít" naplnit údaje o láhvi.

Před ukončením zadávání je provedena kontrola správnosti zadaných údajů, v případě chyby je zobrazeno chybové hlášení.

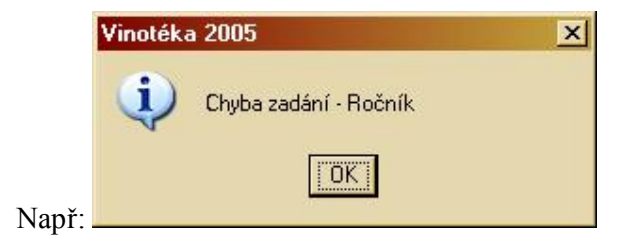

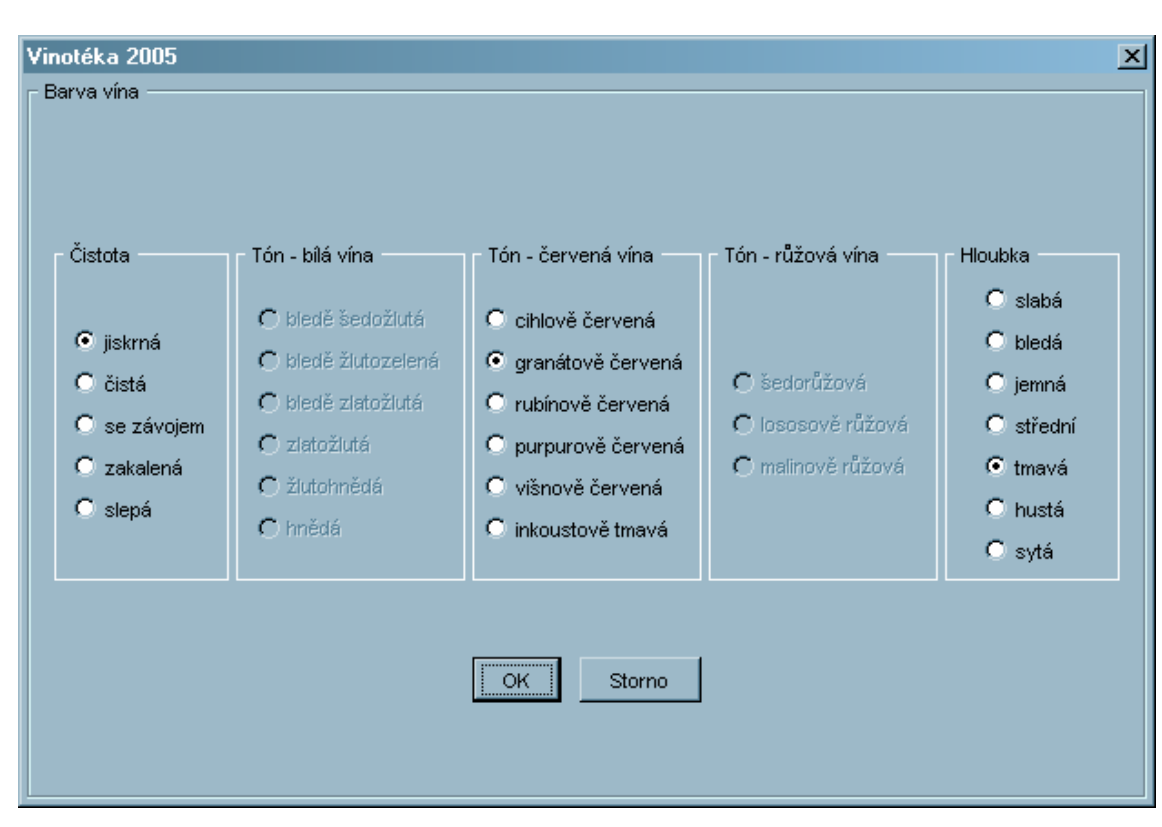

Detaily dialogů pro určení barvy, chuti a vůně

Podle zadané kategorie vína je možné přiřadit tón barvy bílé, červené nebo růžové. Dále je možné vybrat čistotu a hloubku barvy.

| Vinotéka 2005                                                                           |                                                                                            |                                                                  |                                                                      |                                                             |                                            | x                                                 |
|-----------------------------------------------------------------------------------------|--------------------------------------------------------------------------------------------|------------------------------------------------------------------|----------------------------------------------------------------------|-------------------------------------------------------------|--------------------------------------------|---------------------------------------------------|
| Chuť vína ————                                                                          |                                                                                            |                                                                  |                                                                      |                                                             |                                            |                                                   |
| Cukr<br>C velmi suché<br>C suché<br>C polosuché<br>C polosladké<br>C sladké<br>C lepivé | Alkohol<br>C lehké<br>C středně těžké<br>C středně<br>C silné<br>C pálivé<br>C alkoholické | Tělo<br>C mastné<br>C tělnaté<br>C kulaté<br>C tenké<br>C hubené | Kyseliny<br>C kousavé<br>C nervní<br>C čerstvé<br>C živé<br>C ploché | Dochuť<br>C kyselina<br>C alkohol<br>C hořkost<br>C trpkost | Délka<br>C dlouhé<br>C střední<br>C krátké | Třísloviny<br>C hrubé<br>C škrabavé<br>C sametové |
| Chutě<br>animální balzámov                                                              | vé dřevité chemické                                                                        | kořenité   květové   c                                           | vocné   pražené   ros                                                | tiinné   sladké  <br>                                       | selina mléčná                              |                                                   |
|                                                                                         | <br>□ liščina                                                                              | ☐ máslo                                                          | 🗖 mléko                                                              |                                                             | okrá vlna                                  |                                                   |
|                                                                                         | ☐ pižmo                                                                                    | r pot                                                            | r⊒ mono<br>I stáj                                                    | L zł                                                        | ocené sedlo                                |                                                   |
|                                                                                         |                                                                                            |                                                                  | OK Storno                                                            |                                                             |                                            |                                                   |

Určení chuti vína probíhá v 8 částech: cukr, alkohol, tělo, kyseliny, dochuť, délka, třísloviny a druh chuti. Výběr se provádí jednoduchým klikem myši.

| Vinotéka 2005<br>⊢Vůně vína —                                                                                             |                               |                                                                                      |                                               | [                                                                                 |
|----------------------------------------------------------------------------------------------------|-------------------------------|--------------------------------------------------------------------------------------|-----------------------------------------------|-----------------------------------------------------------------------------------|
| Čistota<br>C čistý tón<br>C čistá<br>C čistá<br>C lehce narušená<br>C chybná<br>Aromata<br>animální balzámové dřevité chr | emické   kořenité   květinové | C vtíravá<br>C silná<br>C velmi intenzi<br>C dostačující<br>C uzavřená<br>D bez vůně | vní<br>š vegetativní )<br>E liščina<br>E stáj | Kvalita<br>Velmi jemná<br>Komplexní<br>jemná<br>jednoduchá<br>tádní<br>nepříjemná |
|                                                                                                    |                               | OK Stor                                                                              | no                                            |                                                                                   |

Určení vůně vína probíhá ve 4 částech: čistota, intenzita, kvalita a druh aroma.

#### Umístění v boxu (registrovaná verze)

| Vinotéka 2000<br>F <sup>Umístění láhve</sup> | 6<br>v boxu ——— |    |        |      | × |
|----------------------------------------------|-----------------|----|--------|------|---|
| Regál:                                       | Test 1          |    | Box:   | R151 |   |
|                                              | ,               |    |        | ,    |   |
|                                              |                 |    |        |      |   |
|                                              |                 |    |        |      |   |
|                                              |                 |    | Ň      |      |   |
|                                              |                 | ×_ | JX     |      |   |
|                                              |                 |    |        |      |   |
|                                              |                 |    |        |      |   |
|                                              |                 | ок | Storno |      |   |

Červeným křížkem jsou označeny pozice v boxu, které jsou již obsazené lahvemi. Zeleným křížkem pozice právě editované láhve. Zelený čtverec pak novou pozici pro právě editovanou láhev.

#### Převzetí láhve ze seznamu (registrovaná verze)

Při zakládání nové lahve lze využít přednastavených hodnot pro vína, která se nacházejí v seznamu bílých, rosé a červených vín.

| Vinotéka 2005   |                           |                                    |                       |            |        |
|-----------------|---------------------------|------------------------------------|-----------------------|------------|--------|
| Vinc            |                           | Unistănî                           | Andthicso             |            |        |
| Казероне        | Vina čel vená suchá 👘 👘   |                                    | Lobe od:              | v          | do: U  |
| Názov           | Rulancské med-é           | Kace:                              | Teoloca od            | 5          | do: LC |
| Tyle            | Odvír na vrotý krst ú 🔹 💌 | Skupec:                            | SDestine (            | 85         | te 🕅   |
| Seven           | kulancské modlé           | <br>Good Africa B                  | NSI:up                |            |        |
| F#Mastex        | takastní                  | <br>Similar Sheer [1 -             | Datum nákupu:         | 00.00.2005 |        |
| Fold Re         | pro-                      | Obsazencet powu                    | Misco nékupu          |            |        |
| Frocusent:      | Anne skepy Nettee als     |                                    | C 24                  | <b>1.1</b> |        |
| CE ast:         | Mrupeská                  | <br>Přednastavené                  |                       |            |        |
| en e e          | No                        | vina bila ji vina koševali kina ke | rvena                 |            |        |
| i tet           | Unterté e                 | Rulandské modri (jakostni – 1)     | / nné dłapy Valoc   2 | 004) C.A.  |        |
| Země původu     | de .                      |                                    |                       |            |        |
| Firste          |                           |                                    |                       |            |        |
| chef            |                           |                                    |                       |            |        |
| Súně            |                           |                                    |                       |            |        |
| k skern o       | 🖌 i (sein kurkultas) i 🔸  |                                    |                       |            |        |
| Obrem lehve:    | L A                       |                                    |                       |            |        |
| Alconol to col. | .co                       |                                    |                       |            |        |
| * e.h           |                           | 1                                  | Lessers               |            |        |
| Hochocene       | I - sysomé 👘              |                                    | Flevel                | <u></u>    |        |
|                 |                           | 0/ 5 m                             |                       |            |        |

Po označení vybraného vína stačí stisknout tlačítko "Převzít" a přednastavené údaje se předvyplní. Přednastavené údaje je samozřejmě možné dále upravit.

## Editace vybrané láhve

Editovat lze pouze jednu láhev, její výběr se provede v panelu Boxy.

| Regály     Regál     Sklep vlevo dole     R1S1   R1S2   R2S1   R2S2   Boxy:   Boxy:        | jaly Lahve Nastroje Info Ko                                      | inec                                 |
|--------------------------------------------------------------------------------------------|------------------------------------------------------------------|--------------------------------------|
| Regály Regál: Sklep vlevo dole R1S1 R1S2 R2S1 Boxy: Boxy:                                  |                                                                  |                                      |
| Regál: Sklep vlevo dole          R1S1         R1S2         R2S1         R2S2         Boxy: | Regály                                                           |                                      |
|                                                                                            | Regál: Sklep vlevo dole<br>R1S1<br>R1S2<br>R2S1<br>R2S2<br>Boxy: |                                      |
| Boxy                                                                                       | Воху                                                             |                                      |
| Box: R1S1                                                                                  | Box: R1S1                                                        |                                      |
| Chardonnay   Pozdní sběr   2004<br>Rulandské modré   Pozdní sběr   2003<br>Láhve:          | Láhve:                                                           | ní sběr   2004<br>Pozdní sběr   2003 |

Menu / Láhve / Editovat nebo

Objeví se okno pro Editaci:

| Vinotéka 2005   |                                        |                                |                     |                 |        | × |
|-----------------|----------------------------------------|--------------------------------|---------------------|-----------------|--------|---|
| Vinc            |                                        | Unistăni                       | Andthicso           |                 |        |   |
| Казероне        | Vina bila suché 👘 👻                    |                                | Lobe od:            | U .             | do: U  |   |
| Názov           | Ryzink rýnský archivní                 | . <u> </u>                     | Teoloca od          | 5               | do: LC |   |
| Tyle            | Calefornia vo njekost i 🔹 💌            | Race:                          | St test or          | 85              | te 🕅   |   |
| Genera          | kazunt, rénsisé                        | <br>function [ -               | (ASI:up             |                 |        |   |
| FR-lastex       | jakastní                               | <br>Skupec v Jusa 👔 💌          | Vatur hákup         | as   00 00 2005 |        |   |
| Foil it:        | (CD)                                   |                                | Misce nákupu        | M Tesco, Poe    | ň      |   |
| Frequent:       | Anne skepy Nettee als                  |                                | C 14                | 105.0           |        |   |
| CE est:         | Mrupiská                               | <br>Přednastavené              |                     |                 |        |   |
| 61.55           | <u>Natu</u>                            | vina bilá juna koševá juna če  | n chá               |                 |        |   |
| 1 at            | l'Interté e                            | Hyzinki Virsky (jakoszti – 131 | né stłapy Valso   1 | 8516A           |        |   |
| Země půkodu     | ¢.                                     |                                |                     |                 |        |   |
| Firste          | itera, janok tinteztor tinta,          |                                |                     |                 |        |   |
| chef            | , čelstvé, vyce na ilizatlé, čklapavé, |                                |                     |                 |        |   |
| Súně            | ðstá, síha, remná,                     |                                |                     |                 |        |   |
| k niker ú c     | 🥵 i river ným poví n 💌                 |                                |                     |                 |        |   |
| Obrem lahves    | L AU                                   |                                |                     |                 |        |   |
| Alcohol (% co). | .1.0                                   |                                |                     |                 |        |   |
| ≜ eA            |                                        | · ·                            | 1                   |                 |        |   |
| Hochocens       | l - vyperné 👘                          |                                | Field:              | :R              |        |   |
|                 |                                        | S 500                          |                     |                 |        |   |

# Kopírování a vložení láhve

Kopírovat lze pouze jednu láhev, její výběr se provede v panelu Boxy.

| Regály     Regál:     Sklep vlevo dole     Image: Transport     Rufal     Rufal     Boxy     Boxy     Boxy     Boxy     Boxy     Boxy     Boxy     Boxy     Boxy     Boxy     Boxy     Chardonnay   Pozdní sběr   2004     Rulandské modré   Pozdní sběr   2003     Láhve:     Láhve:     Copírování – Menu / Láhve / Kopírovat láhev nebo     Vložení – Menu / Láhve / Vložit láhev nebo                                                                                                    | Regály Láhve | e Nástroje Info Konec                   |
|----------------------------------------------------------------------------------------------------|--------------|-----------------------------------------|
| Regály       Image: Sklep vlevo dole         Image: Risi       Risi         RTS2       R2S1         R2S2       Boxy:         Boxy:       Image: Sklep vlevo dole         Image: Sklep vlevo dole       Image: Sklep vlevo dole         Boxy:       R2S1         R2S2       Boxy:         Boxy:       Image: Sklep vlevo dole         Boxy:       Image: Sklep vlevo dole         Boxy:       Image: Sklep vlevo dole         Boxy:       Image: Sklep vlevo dole         Boxy:       Image: Sklep vlevo dole         Box:       R1S1         Chardonnay [Pozdní sběr ] 2003       Image: Sklep vlevo dole         Láhve:       Image: Sklep vlevo dole         Copírování – Menu / Láhve / Kopírovat láhev nebo       Image: Sklep vlevo dole         Vložení – Menu / Láhve / Vložit láhev nebo       Image: Sklep vlevo dole |              | ) 🗉 🗹 💷 💌 K                             |
| Regál: Sklep vlevo dole   R1S1   R1S2   R2S1   R2S2     Boxy:     Boxy:   Chardonnay I Pozdní sběr I 2004   Rulandské modré I Pozdní sběr I 2003   Láhve:   Láhve:   Copírování – Menu / Láhve / Kopírovat láhev nebo   Vložení – Menu / Láhve / Vložit láhev nebo                                                                                                    | Regály —     |                                         |
| Regai: Sklep Vlevo dole     R1S1     R2S2     Boxy:     Boxy:     Boxy:     Boxy:     Boxy:     Boxy:     Boxy:     Boxy:     Boxy:     Boxy:     Boxy:     Boxy:     Box:   R1S1   Chardonnay   Pozdní sběr   2004   Rulandské modré   Pozdní sběr   2003     Láhve:     Láhve:     Copírování – Menu / Láhve / Kopírovat láhev nebo     Vložení – Menu / Láhve / Vložit láhev nebo                                                                                                    |              |                                         |
| R1S1   R2S1   R2S2   Boxy   Boxy   Box:   R1S1   Chardonnay   Pozdní sběr   2004   Rulandské modré   Pozdní sběr   2003   Láhve:   Láhve:   Lópírování – Menu / Láhve / Kopírovat láhev nebo   Xopírování – Menu / Láhve / Vložit láhev nebo                                                                                                    | Regál:       | Sklep vlevo dole                        |
| Boxy   Boxy   Boxy   Box:   R1S1   Chardonnay   Pozdní sběr   2004   Rulandské modré   Pozdní sběr   2003   Láhve:   Láhve:   Láhve:   Ložení – Menu / Láhve / Kopírovat láhev nebo     Vložení – Menu / Láhve / Vložit láhev nebo                                                                                                    |              | R1S1<br>R1S2                            |
| Boxy:<br>Boxy<br>Box: R1S1<br>Chardonnay   Pozdní sběr   2004<br>Rulandské modré   Pozdní sběr   2003<br>Láhve:<br>Láhve:<br>Láhve:<br>Copírování – Menu / Láhve / Kopírovat láhev nebo                                                                                                    |              | R2S1                                    |
| Boxy:         Boxy         Box:         R1S1         Chardonnay   Pozdní sběr   2004         Rulandské modré   Pozdní sběr   2003         Láhve:         Láhve:         Láhve:         Jožení – Menu / Láhve / Kopírovat láhev nebo         Vložení – Menu / Láhve / Vložit láhev nebo                                                                                                    |              | R252                                    |
| Boxy         Box:       R1S1         Chardonnay [Pozdní sběr ] 2004         Rulandské modré [Pozdní sběr ] 2003         Láhve:         Láhve:         Sopírování – Menu / Láhve / Kopírovat láhev nebo         Vložení – Menu / Láhve / Vložit láhev nebo                                                                                                    | Boxy:        |                                         |
| Boxy       R1S1         Box:       R1S1         Chardonnay   Pozdní sběr   2004         Rulandské modré   Pozdní sběr   2003         Láhve:         Láhve:         Sopírování – Menu / Láhve / Kopírovat láhev nebo         Vložení – Menu / Láhve / Vložit láhev nebo                                                                                                    |              |                                         |
| Boxy       Image: Boxy         Box:       R1S1         Chardonnay   Pozdní sběr   2004         Rulandské modré   Pozdní sběr   2003         Láhve:         Láhve:         Sopírování – Menu / Láhve / Kopírovat láhev nebo         Vložení – Menu / Láhve / Vložit láhev nebo                                                                                                    |              |                                         |
| Boxy       Image: Boxy         Box:       R1S1         Chardonnay   Pozdní sběr   2004       Image: Boxy         Láhve:       Image: Boxy         Láhve:       Image: Boxy         Sopírování – Menu / Láhve / Kopírovat láhev nebo       Image: Boxy         /ložení – Menu / Láhve / Vložit láhev nebo       Image: Boxy                                                                                                    |              |                                         |
| Boxy       R1S1         Chardonnay   Pozdní sběr   2004         Rulandské modré   Pozdní sběr   2003         Láhve:         Láhve:         Sopírování – Menu / Láhve / Kopírovat láhev nebo         Vložení – Menu / Láhve / Vložit láhev nebo                                                                                                    |              |                                         |
| Box:       R1S1         Chardonnay   Pozdní sběr   2004         Rulandské modré   Pozdní sběr   2003         Láhve:         Láhve:         Sopírování – Menu / Láhve / Kopírovat láhev nebo         Vložení – Menu / Láhve / Vložit láhev nebo                                                                                                    | - Boxy       |                                         |
| Box:       R1S1         Chardonnay   Pozdní sběr   2004         Rulandské modré   Pozdní sběr   2003         Láhve:         Láhve:         Sopírování – Menu / Láhve / Kopírovat láhev nebo         Vložení – Menu / Láhve / Vložit láhev nebo                                                                                                    |              |                                         |
| Chardonnay   Pozdní sběr   2004         Rulandské modré   Pozdní sběr   2003         Láhve:         Láhve:         Sopírování – Menu / Láhve / Kopírovat láhev nebo         /ložení – Menu / Láhve / Vložit láhev nebo                                                                                                    | Box:         | R1S1                                    |
| Kopírování – Menu / Láhve / Kopírovat láhev nebo         Image: Nování – Menu / Láhve / Vložit láhev nebo                                                                                                    | Г            | Chardonnay   Pozdní sběr   2004         |
| Láhve:<br>Kopírování – Menu / Láhve / Kopírovat láhev nebo<br>/ložení – Menu / Láhve / Vložit láhev nebo                                                                                                    | L            | Rulandské modré   Pozdní sběr   2003    |
| Láhve:<br>Kopírování – Menu / Láhve / Kopírovat láhev nebo<br>Vložení – Menu / Láhve / Vložit láhev nebo                                                                                                    |              |                                         |
| Kopírování – Menu / Láhve / Kopírovat láhev nebo                                                                                                    | Lábye:       |                                         |
| Kopírování – Menu / Láhve / Kopírovat láhev nebo                                                                                                    | Editive.     |                                         |
| Kopírování – Menu / Láhve / Kopírovat láhev nebo<br>/ložení – Menu / Láhve / Vložit láhev nebo                                                                                                    |              |                                         |
| Kopírování – Menu / Láhve / Kopírovat láhev nebo                                                                                                    |              |                                         |
| Kopírování – Menu / Láhve / Kopírovat láhev nebo<br>/ložení – Menu / Láhve / Vložit láhev nebo                                                                                                    |              |                                         |
| Kopírování – Menu / Láhve / Kopírovat láhev nebo 🔽<br>/ložení – Menu / Láhve / Vložit láhev nebo 📧                                                                                                    |              |                                         |
| Kopirováni – Menu / Láhve / Kopirovat láhev nebo 🗳<br>/ložení – Menu / Láhve / Vložit láhev nebo                                                                                                    |              |                                         |
| /ložení – Menu / Láhve / Vložit láhev nebo 🔛                                                                                                    | Kopirování - | - Menu / Láhve / Kopírovat láhev nebo 🕒 |
|                                                                                                    | Vložení – M  | enu / Láhve / Vložit láhev nebo 些       |

Po vložení láhve se objeví okno pro editaci:

| inotéka 2005<br>Kilow |                                        |                               |                               |    |
|-----------------------|----------------------------------------|-------------------------------|-------------------------------|----|
| Vinc                  |                                        | Unistăni                      | ArdtNote                      |    |
| Казероне              | Vina bila suché 👘 🕋                    |                               | Lobelod: V do: V              | 1  |
| Názov                 | Ryzink rýnský archivní                 |                               | Teoloca od 5 do: LC           | 1  |
| Tyle                  | Cibili na vrojski stri 🔹 💌             | Race:                         | Sileston 85 to 90             | 1  |
| General               | koz mi, rýmský                         | <br>function [ -              | Rahup                         |    |
| PRM25tok              | takastní                               | <br>Skupecy boxu 👔 💌          | Detur nákupu: UCUC 2005       | ĺ, |
| For A.                | 1000                                   |                               | Misocinskupu – Mitesco, Piseň | ľ. |
| Frequents             | Anne skepy Netce ald                   |                               | Cas 195.0                     | ĺ. |
| CE est:               | Mrupiská                               | <br>Přednastavené             |                               |    |
| 60 a a                | N to                                   | vina bilá juna koševá juna če | (eschá                        |    |
| 1 ref                 | Interté e                              | Rezink Vistor (alosari - 14)  | (mé diapy Value   1995   U.A. |    |
| Země půkodu           | ¢.                                     |                               |                               |    |
| First                 | itera jamás tirályzta stiela           |                               |                               |    |
| chef                  | , čelstvé, kytelna, kratilé, čklasové, |                               |                               |    |
| Sáně                  | ðstá, síhá, remná,                     |                               |                               |    |
| k alke a c            | Mariana ay na sa 🔹                     |                               |                               |    |
| Obtem Jahwes          | L AL                                   |                               |                               |    |
| Alional 1% co).       | .u.)                                   |                               |                               |    |
| $\epsilon_{\rm ed}$   |                                        |                               |                               | _  |
| Hochocenia            | l - vyperné 👘                          |                               | Flevak                        |    |
|                       |                                        | 04 5 mm                       |                               |    |

kde je možné dodatečně změnit potřebné údaje k láhvi.

## Grafické znázornění uložení láhve

Znázornění uložení je možné pouze pro jednu láhev, její výběr se provede v panelu Boxy.

Menu / Láhve / Uložení láhve nebo

Příklad grafického znázornění:

| Umisteri lahve         Regál 4 * 4       Box:       R151       Řada:       I       Sloupec         Láhev:       Ryzlink rýnský   jakostní         Vinné sklepy Valtic   1999   0.75       Image: Solar and the sklepy Valtic   1999   0.75         R151       s2       s3       R152       s2       s3       R153       s2       s3       R154       s2         r12       r2       r3       R254       s2         r2       r2       r2       r2       r2       r2       r2       r2       r2       r2       r3       R254       s2         r1       r1       r1       r1       r1       r1       r1       r1       r1       r1       r1       r1       r1       r1       r1       r1       r1       r1       r2                                                                                                    | otéka 2005                                                          |  |  |  |  |  |  |  |  |
|----------------------------------------------------------------------------------------------------|---------------------------------------------------------------------|--|--|--|--|--|--|--|--|
| Regál:       Regál 4 * 4       Box:       R151       Řada:       1       Slouped         Láhev:       Ryzlink rýnský   jakostní   Vinné sklepy Valtic   1999   0.75         R151       S2       S3       R152       S2       S3       R153       S2       S3       R154       S2         R151       S2       S3       R152       S2       S3       R153       S2       S3       R154       S2         r1       r2       r1       r2       r2       r2       r2       r2       r2       r2       r2       r2       r2       r2       r2       r2       r3       R153       S2       S3       R154       S2         r1       r2       r1       r1       r1       r1       r1       r2       r2       r2       r3       R253       S2       S3       R254       S2         r2       r3       R252       s2       s3       R253       s2       s3       R254       s2         r1       r1       r1       r1       r1       r1       r1       r1       r1       r1       r1       r1       r1       r1       r1       r1 <thr2< th="">       r3       <thr3< th="">       r3&lt;</thr3<></thr2<>                                                                                                    | nístění láhve                                                       |  |  |  |  |  |  |  |  |
| śńew:       Ryzlink rýnský   jakostní   Winné sklepy Valtic   1999   0.75         R151       s2       s3       R152       s2       s3       R153       s2       s3       R154       s2         r2       r3       R152       s2       s3       R153       s2       s3       R154       s2         r1       r2       r2       r2       r1       r1       r1       r1       r1         R251       s2       s3       R252       s2       s3       R253       s2       s3       R254       s2         r1       r2       r2       r2       r3       R254       s2       s2       s3       R254       s2         r2       r3       R252       s2       s3       R253       s2       s3       R254       s2         r1       r2       r2       r2       r2       r2       r2       r2       r2       r2       r3       r354       s2         r351       s2       s3       R352       s2       s3       R354       s2                                                                                                    | :: 1                                                                |  |  |  |  |  |  |  |  |
| R151       s2       s3       R152       s2       s3       R153       s2       s3       R154       s2         r2         r2        r2        r2        r2        r2        r2        r2        r2        r2        r2        r2        r2        r2        r2         r2         r2                                                                  .                                                                                                    | áhev: Ryzlink rýnský lijakostní – Vinné sklepy Valtic   1999   0.75 |  |  |  |  |  |  |  |  |
| R151 $s2$ $s3$ R152 $s2$ $s3$ R153 $s2$ $s3$ R154 $s2$ r2                                                                                                    | ,                                                                   |  |  |  |  |  |  |  |  |
| R151       S2       S3       R152       S2       S3       R153       S2       S3       R154       S2         r2       r2       r2       r2       r2       r2       r2       r2       r2       r2       r2       r2         r1       r2       r3       R252       S3       R153       S2       S3       R154       S2         r1       r2       r2       r1       r2       r1       r1       r1       r1       r2         r2       s3       R252       s2       s3       R253       s2       s3       R254       s2         r2       r3       r2       r3       R252       s2       s3       R253       s2       s3       R254       s2         r2       r2       r2       r2       r2       r2       r2       r3       r1       r2       r2       r2         r1       r1       r1       r1       r1       r1       r1       r1       r1       r1       r2       r3       R354       s2         r3       r3       r3       r3       r3       r3       r3       r3       r3       r3       r3 <t< td=""><td>~</td></t<>                                                                                                    | ~                                                                   |  |  |  |  |  |  |  |  |
| $r^2$ $r^2$ <t< td=""><td>50</td></t<>                                                                                                    | 50                                                                  |  |  |  |  |  |  |  |  |
| r1       r1       r1       r1       r1       r1       r1         R251       s2       s3       R252       s2       s3       R253       s2       s3       R254       s2         r2       r2       r2       r2       r2       r2       r2       r2       r2       r2       r2       r2       r2       r2       r2       r2       r2       r2       r2       r2       r2       r2       r2       r2       r2       r2       r2       r3       r3       r2       r3       r2       r2       r2       r2       r2       r2       r3       r3       r2       r3       r2       r2       r2       r3       r3                                                                                                    |                                                                     |  |  |  |  |  |  |  |  |
| r1       r1       r1 <th< td=""><td></td></th<>                                                                                                    |                                                                     |  |  |  |  |  |  |  |  |
| •         I         I                                                                                                    |                                                                     |  |  |  |  |  |  |  |  |
| R251       s2       s3       R252       s2       s3       R253       s2       s3       R254       s2         r2       r2       r2       r2       r2       r2       r2       r2       r2       r2       r2       r2       r2       r2       r2       r3       r2       r3       r2       r2       r2       r2       r2       r2       r2       r3       r3       r2       r3       r2       r3       r2       r3       r3       r2       r3       r3       r2       r3       r3                                                                                                    |                                                                     |  |  |  |  |  |  |  |  |
| Image: second second               | s3                                                                  |  |  |  |  |  |  |  |  |
| r2       r2       r2       r2       r2       r2       r2       r2         r1       r1       r1       r1       r1       r1       r1       r1       r1       r1       r1       r1       r1       r2       r2       r3       r353       s2       s3       r354       s2                                                                                                    |                                                                     |  |  |  |  |  |  |  |  |
| Image: second second |                                                                     |  |  |  |  |  |  |  |  |
| r1     r1     r1     r1     r1     r1       R351     s2     s3     R352     s2     s3     R353     s2     s3     R354     s2                                                                                                    |                                                                     |  |  |  |  |  |  |  |  |
| R351         s2         s3         R352         s2         s3         R353         s2         s3         R354         s2                                                                                                    |                                                                     |  |  |  |  |  |  |  |  |
| R351 s2 s3 R352 s2 s3 R353 s2 s3 R354 s2                                                                                                    |                                                                     |  |  |  |  |  |  |  |  |
|                                                                                                    | s3                                                                  |  |  |  |  |  |  |  |  |
|                                                                                                    |                                                                     |  |  |  |  |  |  |  |  |
|                                                                                                    |                                                                     |  |  |  |  |  |  |  |  |
| r1 r1 r1 r1 r1                                                                                                    |                                                                     |  |  |  |  |  |  |  |  |
|                                                                                                    |                                                                     |  |  |  |  |  |  |  |  |
| R451 s2 s3 R452 s2 s3 R453 s2 s3 R454 s2                                                                                                    | s3                                                                  |  |  |  |  |  |  |  |  |
|                                                                                                    |                                                                     |  |  |  |  |  |  |  |  |
| r2 r2 r2 r2 r2                                                                                                    |                                                                     |  |  |  |  |  |  |  |  |
|                                                                                                    |                                                                     |  |  |  |  |  |  |  |  |
| r1 r1 r1 r1                                                                                                    |                                                                     |  |  |  |  |  |  |  |  |
|                                                                                                    |                                                                     |  |  |  |  |  |  |  |  |
|                                                                                                    |                                                                     |  |  |  |  |  |  |  |  |
| <u> </u>                                                                                                    |                                                                     |  |  |  |  |  |  |  |  |

Modře je zobrazen Box, v kterém se nachází hledaná láhev, tečka pak ukazuje přesné místo v boxu.

# Zrušení láhve

Po vypití láhve je vhodné ji z evidence odstranit, proto program nabízí funkci Zrušení láhve. Je třeba nejprve vybrat láhev v panelu Boxy, poté je možné ji zrušit. Menu / Láhve / Zrušit

láhev nebo 🗵. Láhev bude odstraněna ze seznamu lahví pro aktuální box.

## Zrušení regálu

Funkce pro zrušení regálu umožňuje vymazání všech lahví z evidence, které byly uloženy v daném regálu, posléze je z evidence odstraněn i označený regál.

Menu / Regály / Zruš regál nebo

#### Registrace programu

Menu / Info / Registrace

Pro registraci programu je nutné zadat registrační klíč, který obdržíte na svojí email adresu. Zadání registračního klíče se provádí v tomto okně:

| ٩ | /inoteka 2005                                                                                                    | × |  |  |  |  |
|---|----------------------------------------------------------------------------------------------------|---|--|--|--|--|
|   | Pokud si chcete tento program zaregistrovat, kontaktujte<br>nás prosím na email adrese:                                   |   |  |  |  |  |
|   | no1@vinnysklep.cz                                                                                                    |   |  |  |  |  |
|   | Pokud budete mít připomínky k funkčnosti, případně nápady<br>na její vylepšení, kontaktujte přímo autora na email adrese: |   |  |  |  |  |
|   | demeter.jurista@seznam.cz                                                                                                 |   |  |  |  |  |
|   | Děkujeme, Demeter Jurista & Branko Černý, Vinný Sklep                                                                     |   |  |  |  |  |
|   |                                                                                                    |   |  |  |  |  |
|   |                                                                                                    |   |  |  |  |  |
|   | Registrachi klic:                                                                                                    |   |  |  |  |  |
|   | Registrováno na: Neregistrováno                                                                                           |   |  |  |  |  |
|   | OK Storno                                                                                                    |   |  |  |  |  |

Zadání klíče je vhodné provést pomocí standardní funkce Windows Kopírovat / Vložit. Při stisku tlačítka "OK" se provede kontrola zadaného klíče a vlastní registrace na uživatele.

Příklad po registraci:

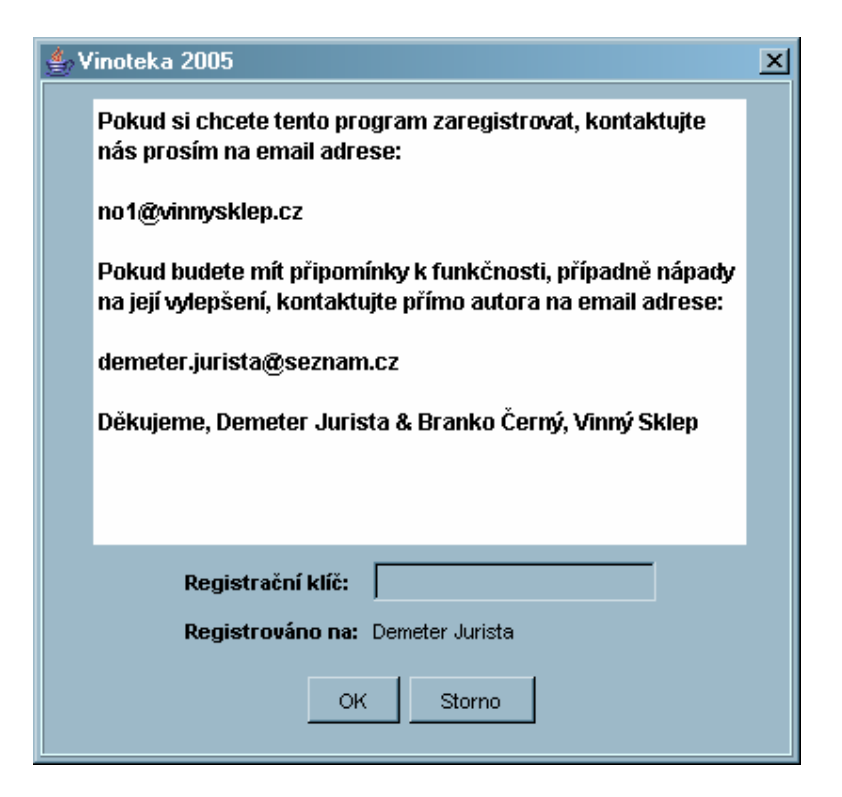

Při chybném zadání klíče se zobrazí chybová hláška:

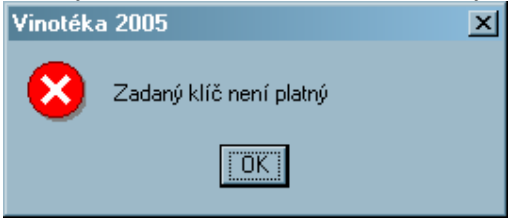

## Průběh registrace

Pošlete prosím na výše uvedenou email adresu následující údaje: jméno, příjmení, datum narození. Obdržíte zpátky informace o způsobu úhrady registračního poplatku a po uhrazení poplatku následně i registrační klíč.

## Výhody registrace

Registrovaný program nabízí rozšířené možnosti, mezi nimi zadávání více láhví najednou, výpis a tisk seznamu všech láhví v archivu, výpis a tisk seznamu všech láhví s dosaženou a překročenou dobou archivace, seznamy vinařských oblastí, producentů, možných chutí a vůní, možnost hledání podle kritérií (Odrůda, Přívlastek, Producent ...) a pravidelnou aktualizaci.

## Hledání ve vinotéce (registrovaná verze)

Menu / Nástroje / Hledání

| Vinotéka 2005     |            |            | ×      |
|-------------------|------------|------------|--------|
| Kritéria          |            |            |        |
| Typ               |            | Přívlastek | Hledej |
| Název             |            | Vhodné k   | Smaž   |
| - Výsledky hledár | и́         |            |        |
| Celkem nalezer    | o láhví: 0 |            |        |
|                   |            |            | ×      |
|                   |            |            |        |
|                   |            |            |        |
|                   |            | OK Zpět    |        |

Hledání je možné podle 6 kritérií, tj. kategorie, typ, název, odrůda, přívlastek, vhodné k

Po zadání vyhledávacích kritérií stiskněte tlačítko "Hledej" a v seznamu "Výsledky hledání" se zobrazí počet nalezených lahví a jejich přehled.

Pro zjednodušení opětovného hledání je možné využít tlačítko "Smaž", které vymaže již zadaná kritéria.

#### Seznam všech lahví (registrovaná verze)

Menu / Nástroje / Všechny lahve

| eznam všech lahví ve vi<br>Regál 4 * 4<br>Regál 4 * 4<br>Regál 4 * 4<br>Regál 4 * 4 | notéce<br>  R1S1   Ryzlink rýnsk;<br>  R1S2   Rulandské mod:<br>  R3S3   Rulandské mod:<br>  R3S4   Ryzlink rýnsk; | ý   jakostní  <br>t   jakostní  <br>t   jakostní  <br>ý   jakostní | Vinné sklepy Valtic   1<br>Vinné sklepy Valtic   2<br>Vinné sklepy Valtic   2<br>Vinné sklepy Valtic   1 | .999   0.75 A<br>2004   0.75<br>2004   0.75<br>2999   0.75 |
|-------------------------------------------------------------------------------------|----------------------------------------------------------------------------------------------------|--------------------------------------------------------------------|----------------------------------------------------------------------------------------------------|------------------------------------------------------------|
|                                                                                     |                                                                                                    | Evout 7ažt                                                         | 1                                                                                                    |                                                            |

Seznam všech láhví v evidenci, láhve jsou seřazeny podle regálu a boxu.

Regál | Box | Odrůda | Přívlastek | Producent | Ročník | Objem láhve

Po stisku tlačítka "Tisk" bude seznam vytisknut na tiskárně.

Po stisku tlačítka "Export" bude seznam uložen do souboru "vinoteka\_all.csv", který je možné dále zpracovat třeba v programu MS Excel.

# Seznam láhví s dosaženou nebo překročenou dobou archivace (registrovaná verze)

Menu / Nástroje / Doba archivace

| o <mark>téka 2005</mark><br>- Seznam lahví s dosaženou net | oo překročenou dobou archivace |                 |                        | <u>.</u> |
|------------------------------------------------------------|--------------------------------|-----------------|------------------------|----------|
| Regál 4 * 4                                                | R353   Rulandské modr          | jakostní   Vinn | é sklepy Valtic   2002 | 0.75 ¥   |
|                                                            | Tisk                           | Export Zpět     |                        |          |

Seznam všech láhví v evidenci, u kterých byla dosažena nebo překročena doba archivace, láhve jsou seřazeny podle regálu a boxu.

Regál | Box | Odrůda | Přívlastek | Producent | Ročník | Objem láhve

Po stisku tlačítka "Tisk" bude seznam vytisknut na tiskárně.

Po stisku tlačítka "Export" bude seznam uložen do souboru "vinoteka\_arch.csv", který je možné dále zpracovat třeba v programu MS Excel.

#### Ukončení programu

Menu / Konec / Konec nebo